### IPカメラ視聴アプリ「mCamView Lite(iPhone,iPad無料版)」設定方法① **IPALSOK**

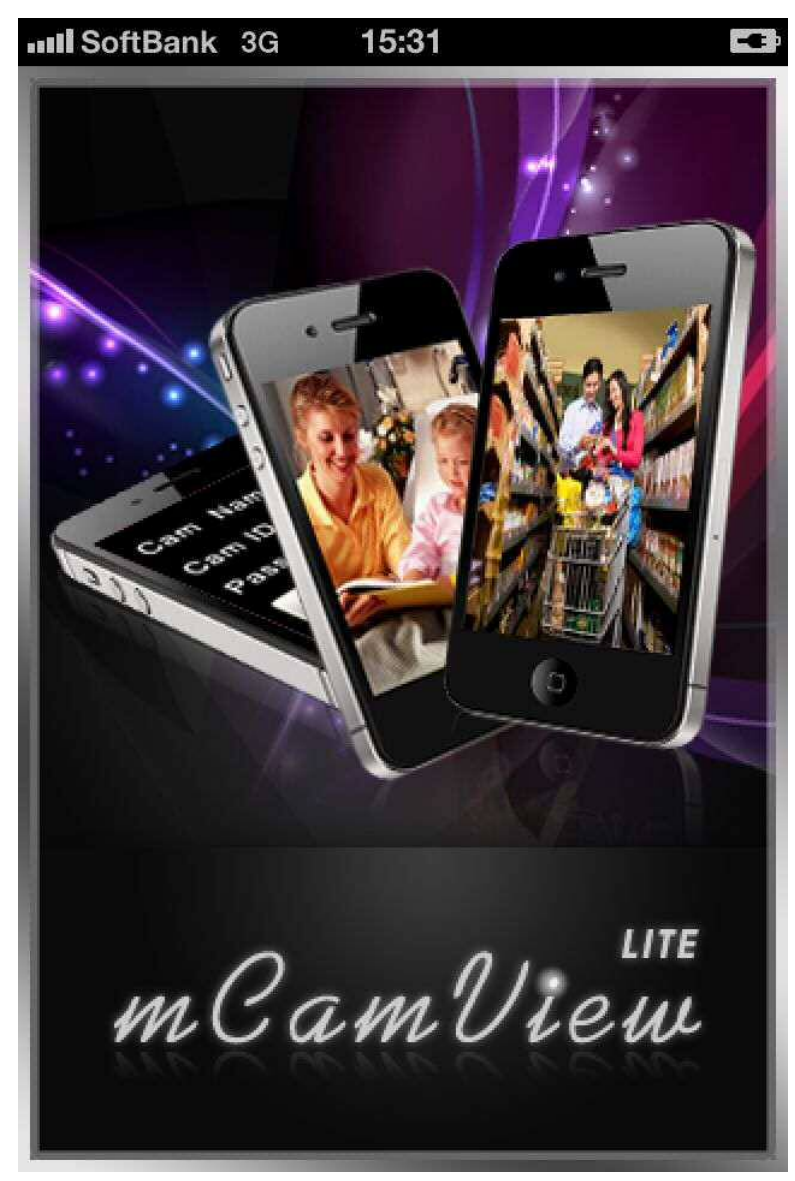

「mCamView Lite」を立ち上げると、タ イトル画面が表示され、次の画面に移 行します。

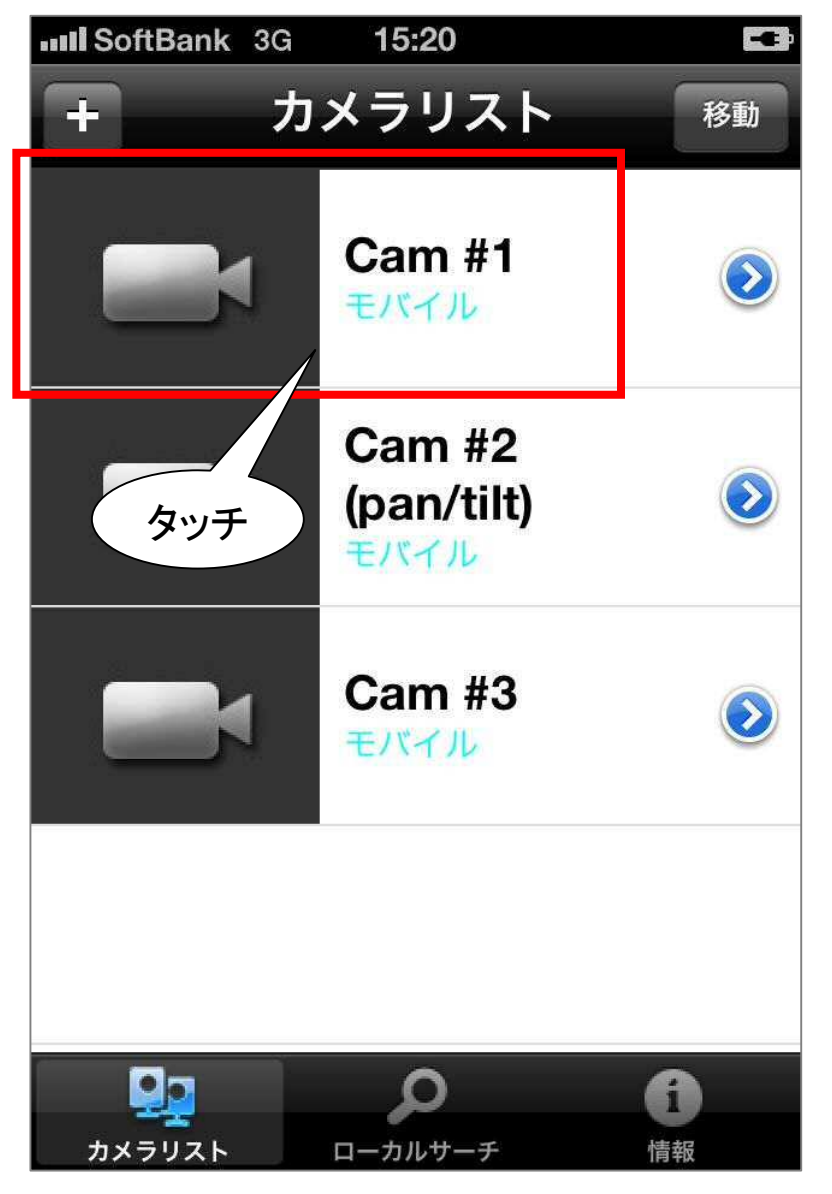

サンプルカメラが3台設定されていま す。カメラアイコンをタッチするとカメラ に接続します。

### IPカメラ視聴アプリ「mCamView Lite(iPhone,iPad無料版)」設定方法② **MALSOK**

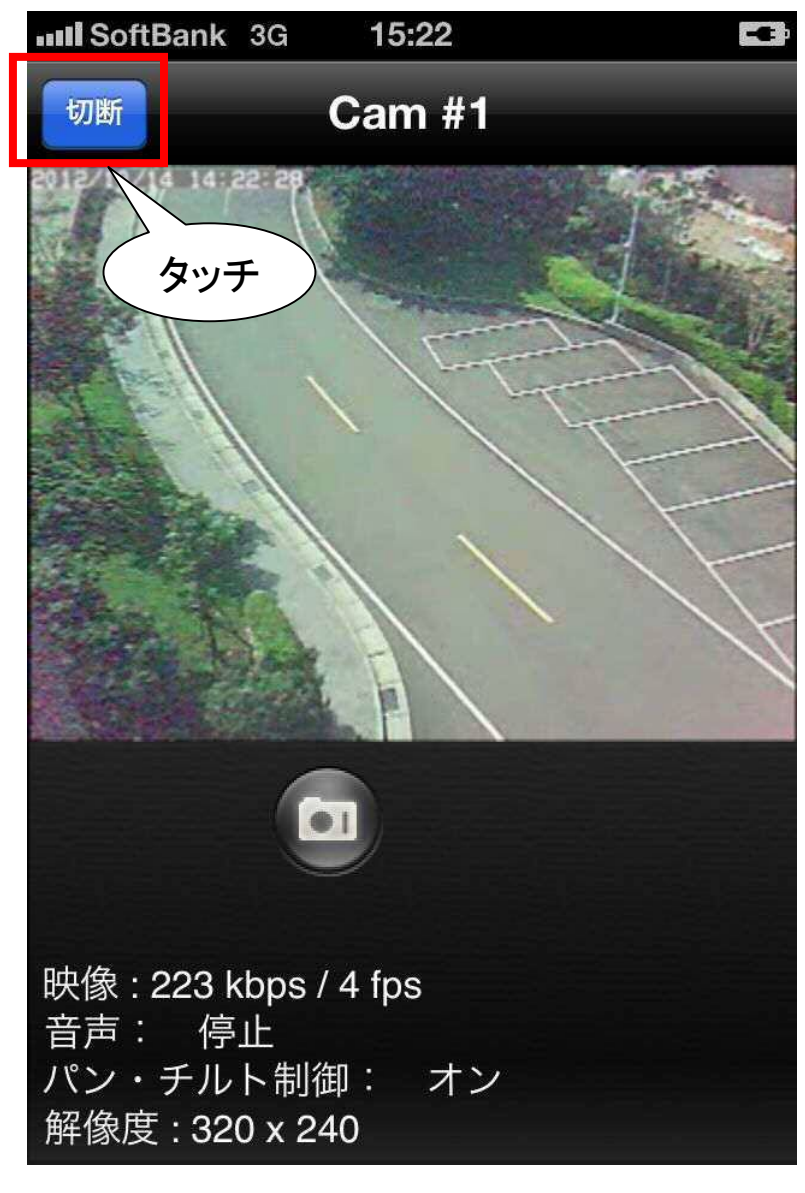

画像が表示されたら、アプリの動作は 正常です。「切断」をタッチして元の画 面に戻ります。

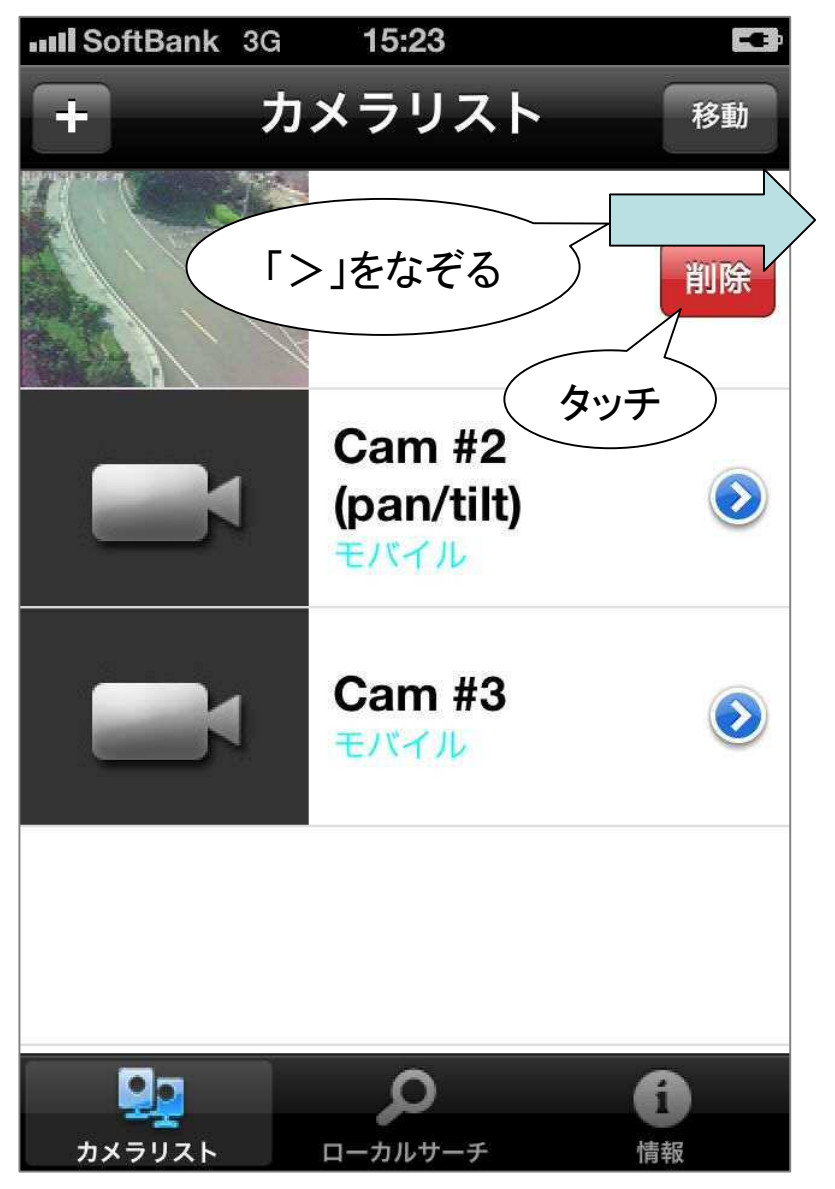

サンプルカメラを削除する場合は、 「>」マークを左から右へなぞる。「削 除」をタッチし、カメラを削除します。

#### IPカメラ視聴アプリ「mCamView Lite(iPhone,iPad無料版)」設定方法③ **MALSOK**

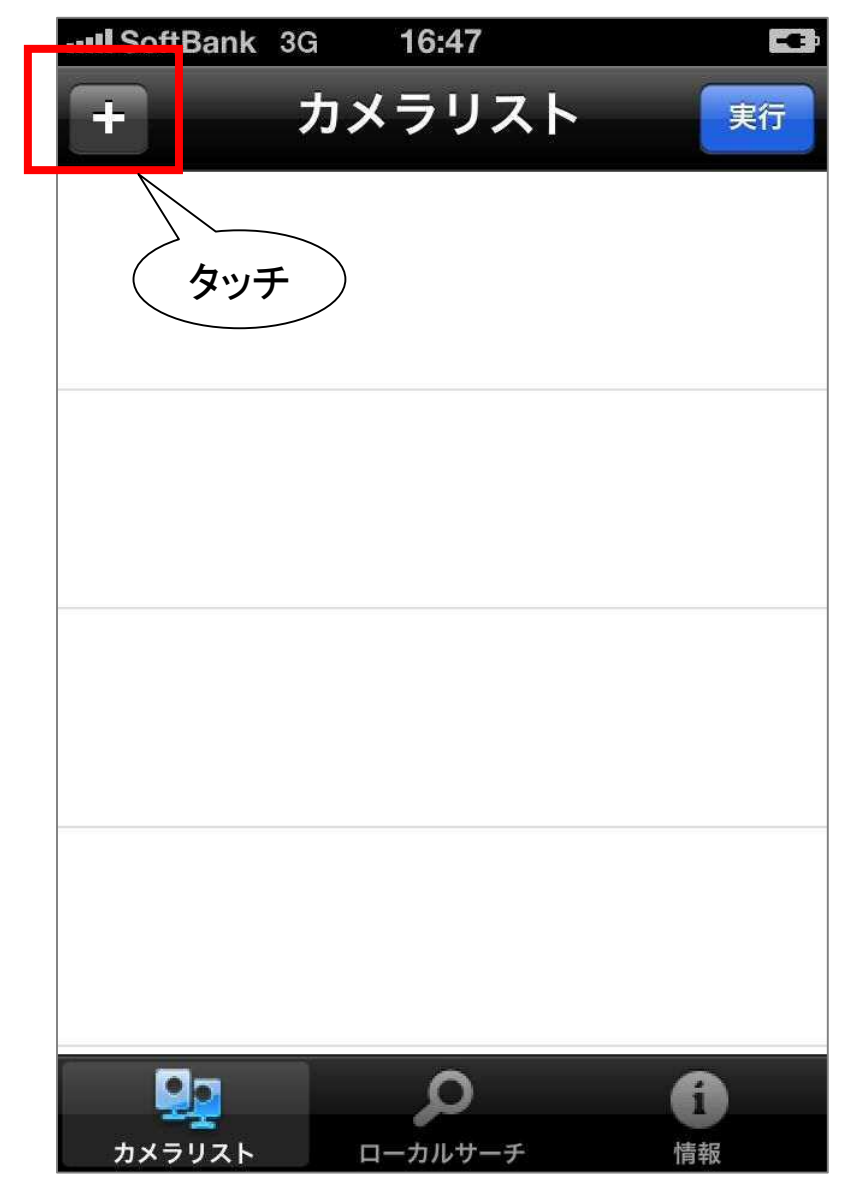

IPカメラをインターネットに接続した後、 アプリにカメラを登録するには、画面左 上の「+」マークをタッチします。

| III SoftBank 3G 15:23 |    |     |             |      |  |  |
|-----------------------|----|-----|-------------|------|--|--|
| 実行                    | 道  | 加カメ | <b>ラ</b> (* | ヤンセル |  |  |
| 名前                    | Г  |     |             | I    |  |  |
| ID                    |    |     |             |      |  |  |
| パスワード                 |    |     |             |      |  |  |
| ダイナキシックオシマイマンフレアタッチして |    |     |             |      |  |  |
| ->                    | あ  | か   | さ           | ×    |  |  |
| Ċ                     | た  | な   | は           | スペース |  |  |
| ABC                   | ま  | や   | 6           | 皇7   |  |  |
| ⊕ ∮                   | ^^ | ゎ   | 、。?!        |      |  |  |

「名前」に任意の文字、「ID」と「パス ワード」に緑のカードに記載された文字 を半角数字で入力します。

## IPカメラ視聴アプリ「mCamView Lite(iPhone,iPad無料版)」設定方法④ **// ALSO**

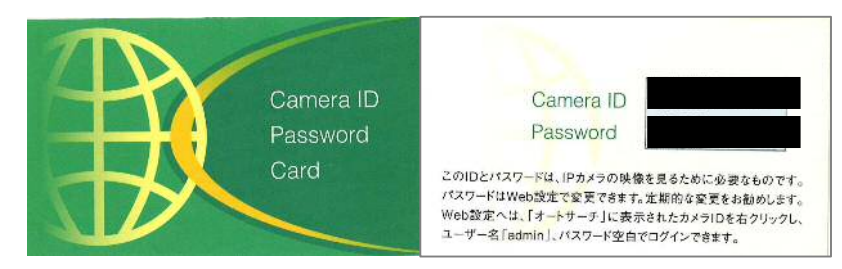

※緑のカード(IDパスカード)は製品に同梱

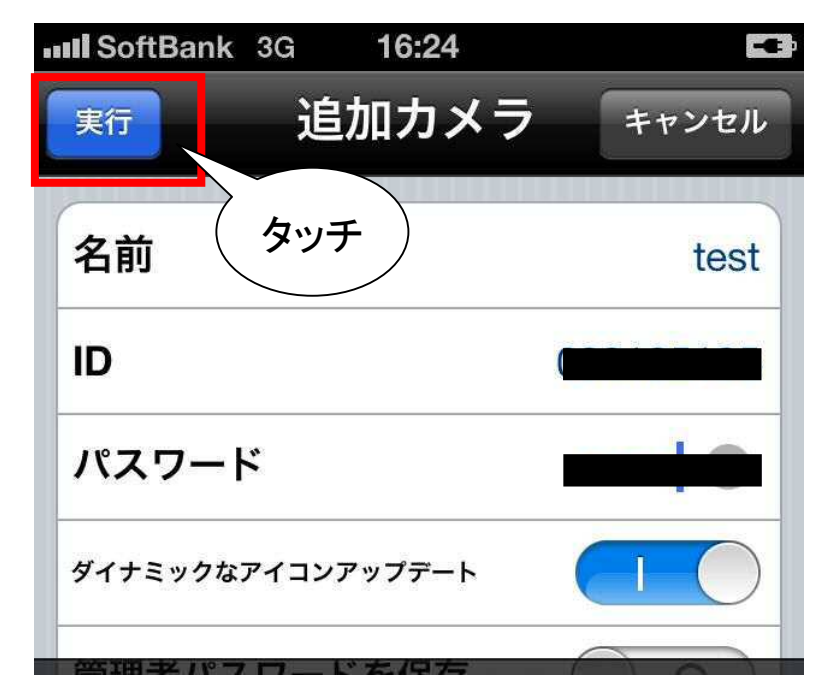

「名前」「ID」「パスワード」を入力したら、画面左上の「実行」をタッチします。

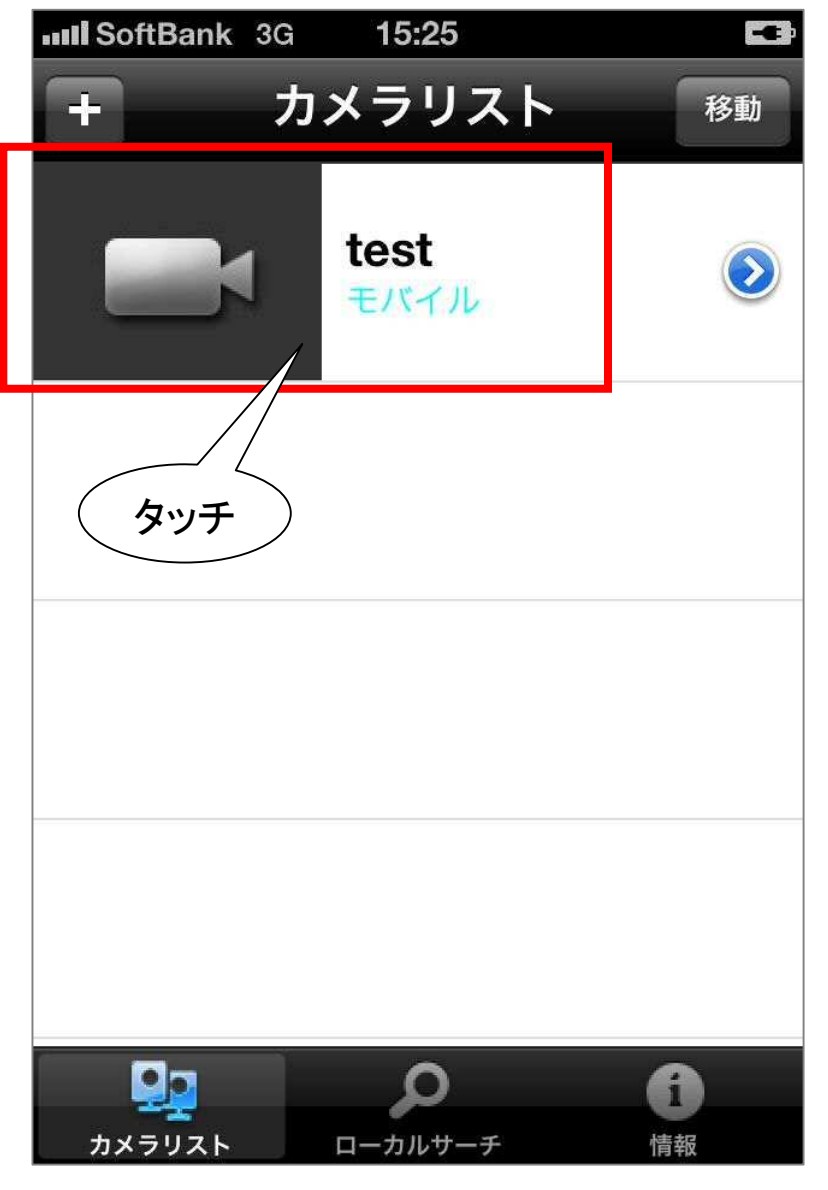

元の画面に戻ります。追加されたカメラアイコンをタッチします。

## IPカメラ視聴アプリ「mCamView Lite(iPhone,iPad無料版)」設定方法⑤ **MALSOK**

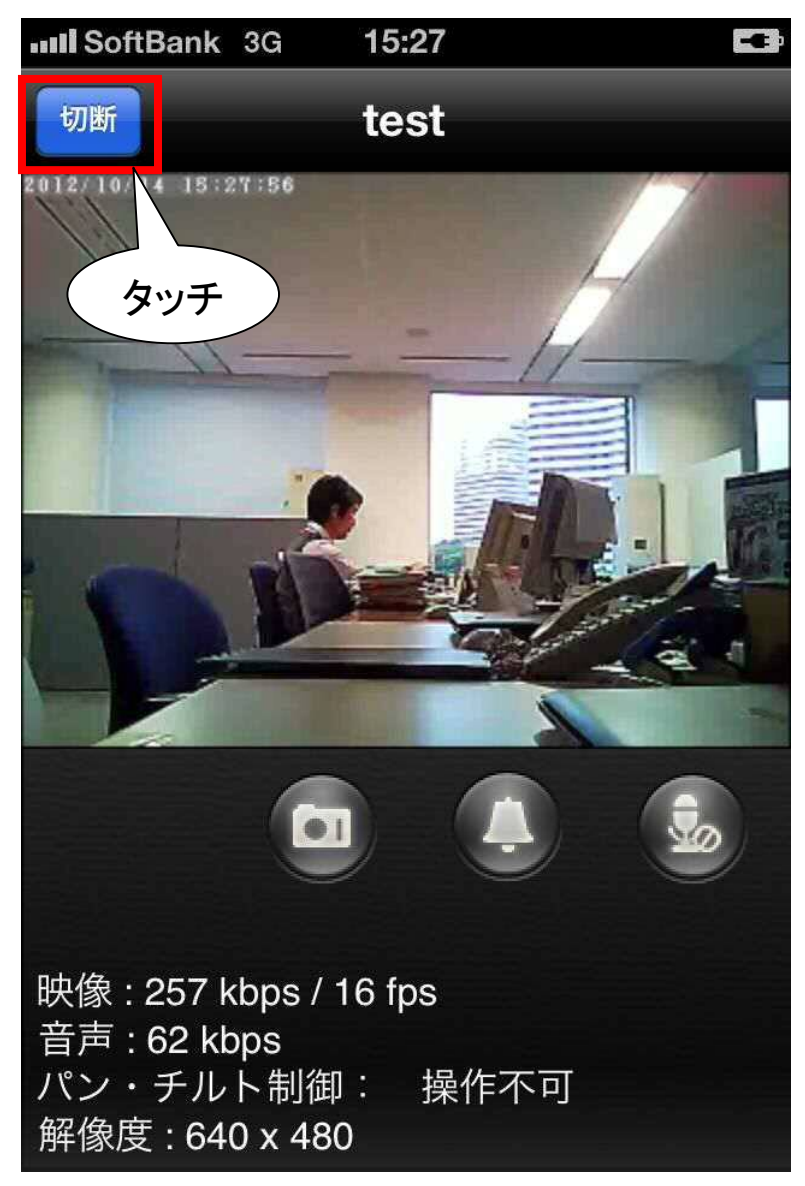

カメラに接続され、現在の画像を表示します。終了する場合は、画面左 上の「切断」をタッチします。

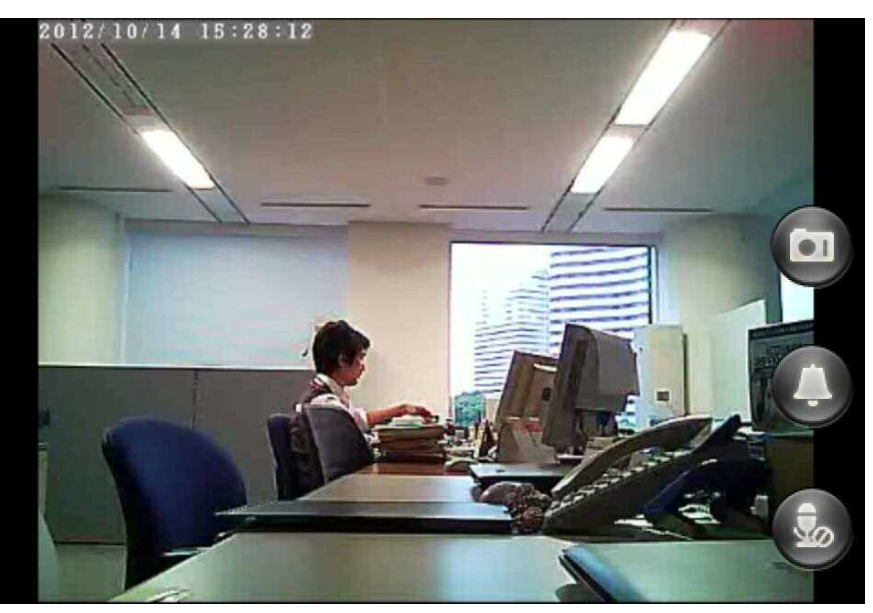

iPhoneを横向きにすると、画面が少し大きくなります。

IPカメラ視聴アプリ「mCamView Lite(iPhone,iPad無料版)」設定方法⑥ **メルシン** IPC-06w(パンチルト無し) IPC-05w(パンチルト有り)

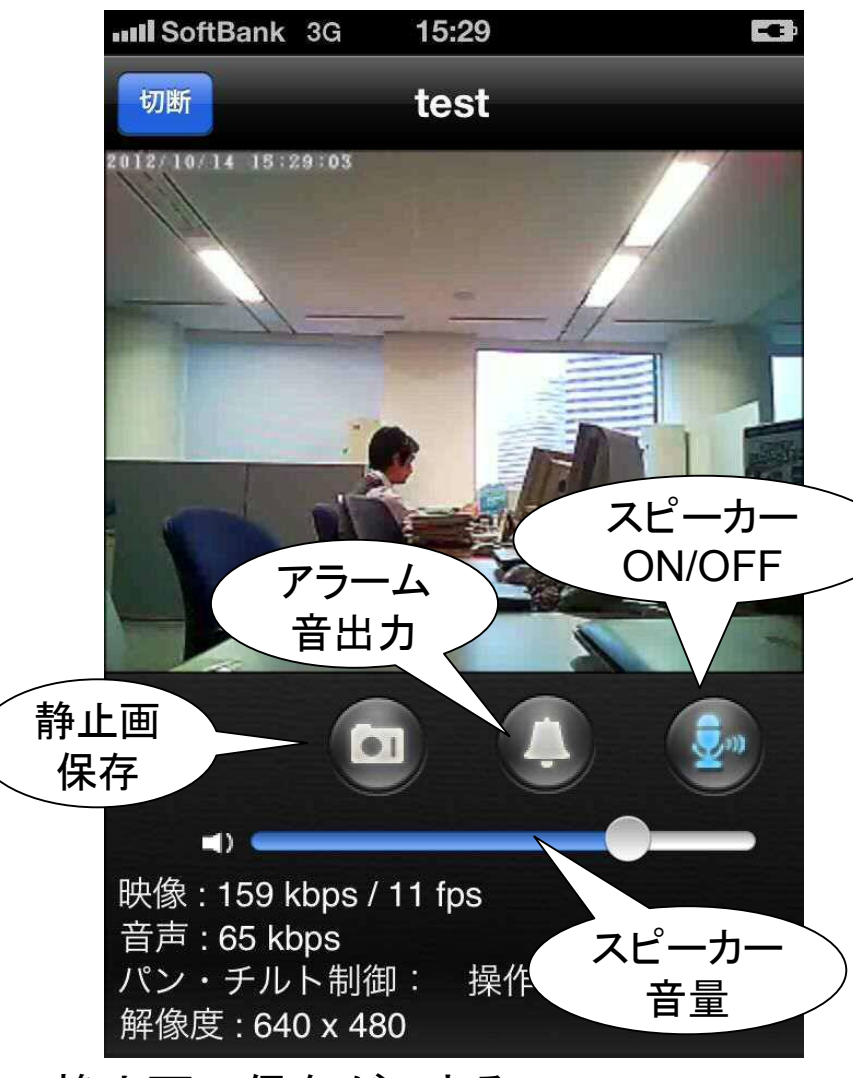

・静止画の保存ができる。
・ピンチで画像のズームができる。
(2本の指で広げる(ピンチアウト)と拡大し、つまむ(ピンチイン)と縮小)
・スピーカー(別売)のON/OFFができる。

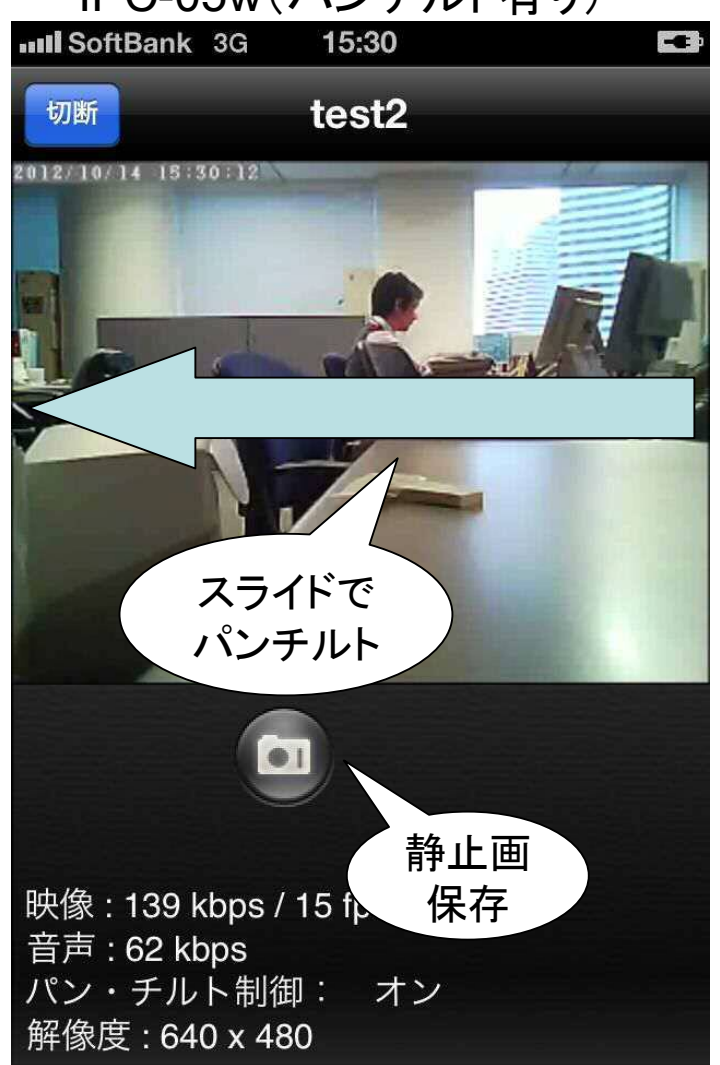

- ・静止画の保存ができる。
- ・ピンチで画像のズームができる。 (2本の指で広げる(ピンチアウト)と拡大し、つまむ(ピンチイン)と縮小)
- ・スライドで画像のパンチルトができる。 (画面の端から反対側の端までをなぞる)

IPカメラ視聴アプリ「mCamView Lite(iPhone,iPad無料版)」設定方法⑦ **ZALSO** 

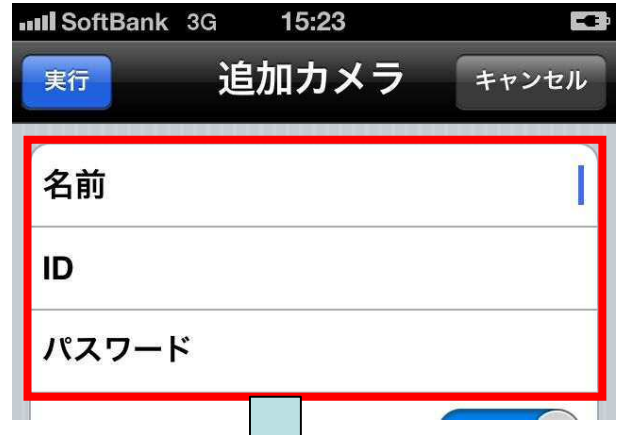

アプリがあれば、カメラの画像を 試すことができます。

|   | 機種                               | 撮影対象                     | カメラID     | パスワード |  |
|---|----------------------------------|--------------------------|-----------|-------|--|
| 1 | IPC-05w<br>(ハ <sup>°</sup> ンチルト) | 大阪のビル街<br>(室内から屋外)       | 001190202 | 1111  |  |
| 2 | IPC-05w<br>(ハ <sup>°</sup> ンチルト) | 台湾の金魚<br>(室内の水槽)         | 001014182 | ipcam |  |
| 3 | IPC−06w<br>(暗視)                  | 台湾の人形<br>(室内の人形、暗視機能お試し) | 002217116 | 1234  |  |

※音声はOFFになっています

※他にもソリッド社提供のサンプルカメラがあります。

http://www.solidcamera.net/tour.html

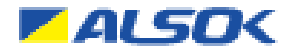

# 詳しい設定方法は、ソリッド社 ホームページをご覧下さい。

http://www.solidcamera.net